## **VOLVIC VOLVIC EXPERIENCE**

#### \_21, 22 & 23 MAI 2020\_

## PROCEDURE D'INSCRIPTION POUR ETRE BENEVOLE

## 220 110 43 25 15 KMs KMs KMs KMs KMs

### SUR LE SITE DE LA VVX, ALLEZ DANS L'ONGLET « INFOS PRATIQUES » ET CLIQUEZ SUR « JE DEVIENS BENEVOLE »

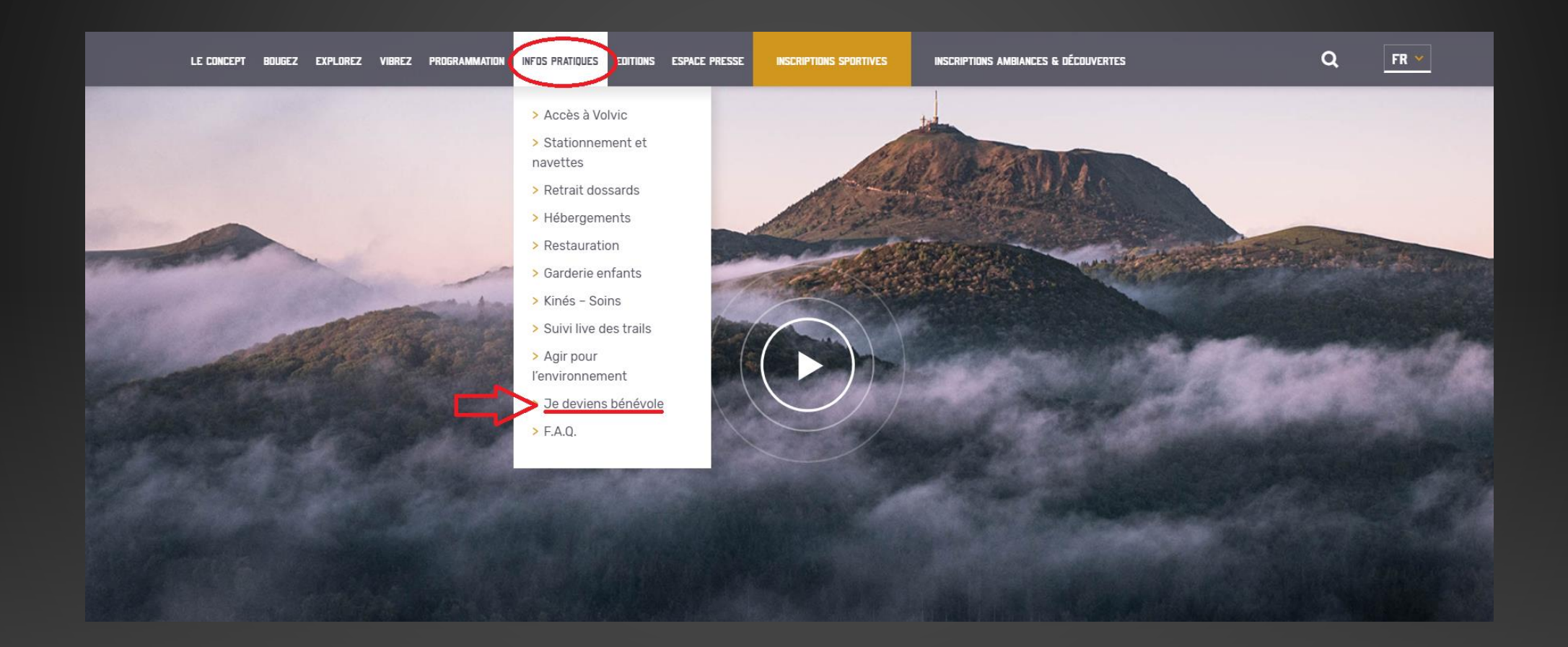

#### **CLIQUEZ SUR LE LIEN « INSCRIPTION »**

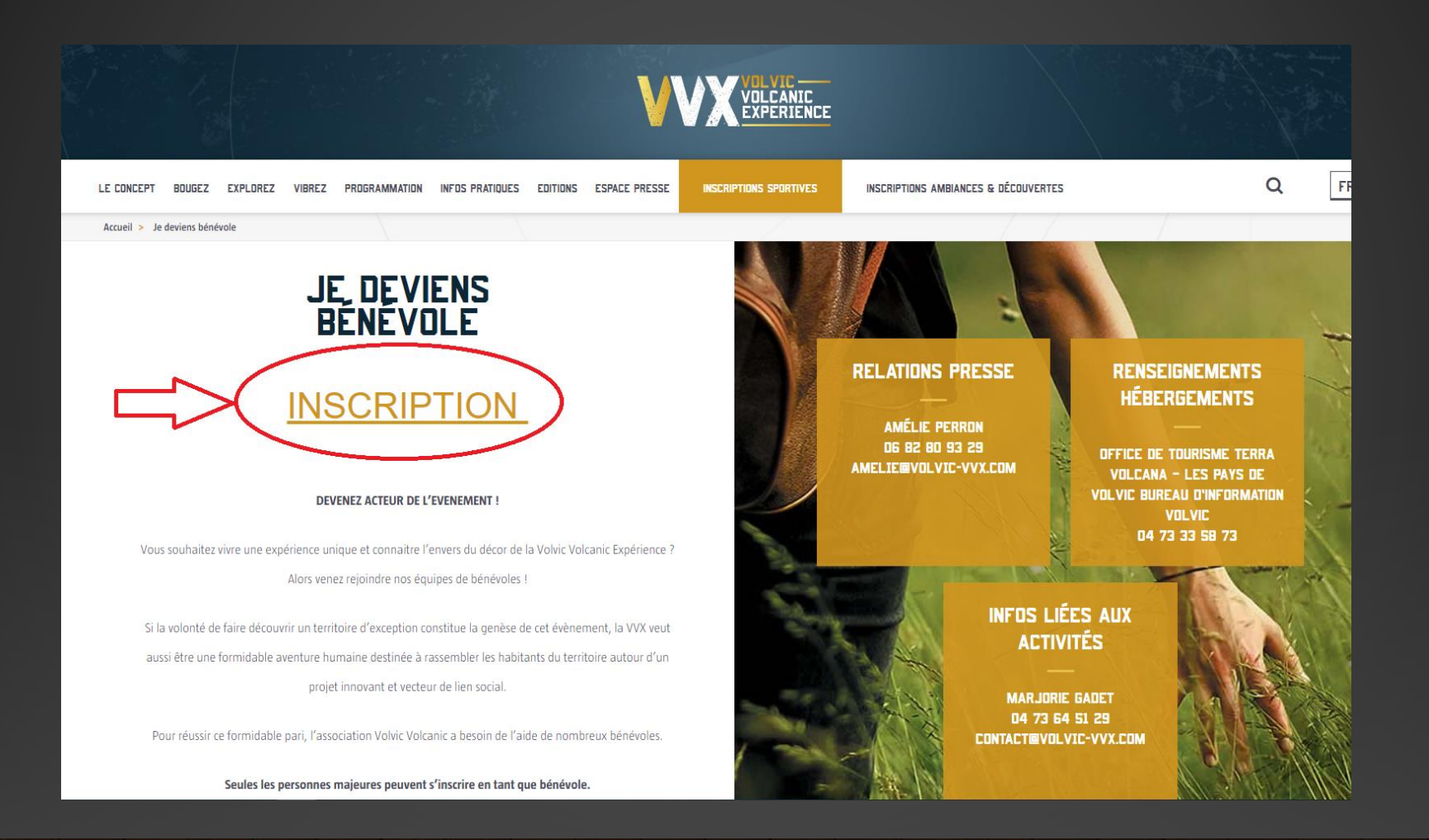

#### UNE FOIS DANS LE LOGICIEL, CLIQUEZ SUR LE LIEN « VVX BENEVOLES »

#### Rejoignez la Volvic VVX, devenez bénévole !

Liste des événements pour lesquels les inscriptions sont ouvertes

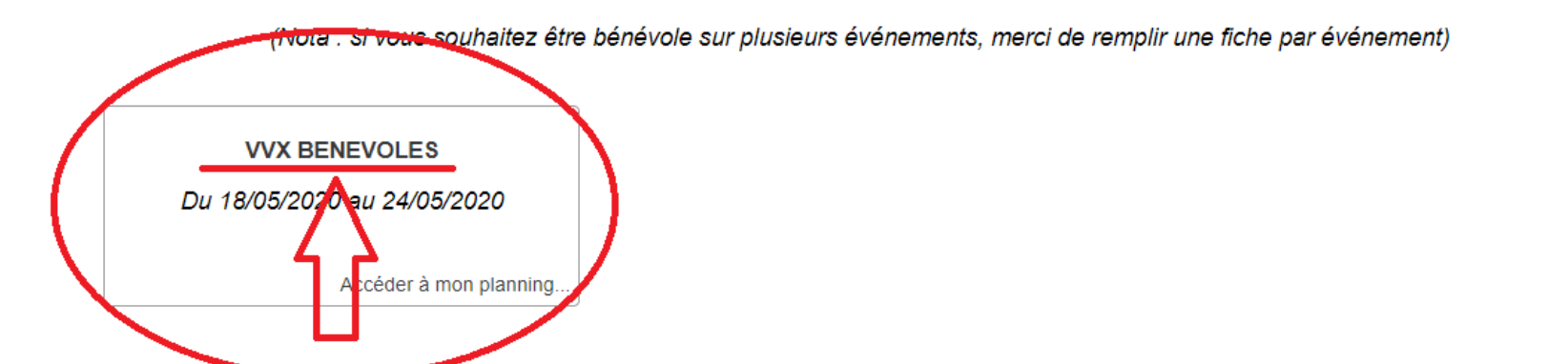

(Astuce : Vous vous êtes déjà inscrit sur un de me te cértainentes ? Le remplissage de votre fiche est simplifié, saisissez vos noms prénoms et date de naissance et le système remplira automatiquement le reste ! attention tout de même de vérifier que c'est juste...)

#### RENSEIGNEZ LA FICHE PERSONELLE, ET CLIQUEZ SUR « SUIVANT »

| x yous connunce                                                             | vos sounaits et disponibilites vos do                                | ocuments Enregistrer           |                               |
|-----------------------------------------------------------------------------|----------------------------------------------------------------------|--------------------------------|-------------------------------|
| otre identité                                                               |                                                                      |                                |                               |
| om                                                                          |                                                                      | Prénom                         |                               |
| ate de naissance                                                            | jj/mm/aaaa                                                           | Sexe                           | O Homme O Femme               |
| éléphone fixe                                                               |                                                                      |                                |                               |
| el Mobile (GSM)                                                             |                                                                      |                                |                               |
| -mail                                                                       |                                                                      |                                |                               |
| dresse                                                                      |                                                                      | Code Postal                    | Ville                         |
| aillo do T Shirt                                                            |                                                                      | Pays                           | ····                          |
| alle de 1-Stilit                                                            | UXS US UM UL UXL UV                                                  |                                |                               |
| otre profil                                                                 |                                                                      |                                |                               |
| aites-vous partis d'une                                                     | association de la région ?                                           |                                | Oui Non                       |
| i oui laquelle ?                                                            |                                                                      |                                |                               |
| a our laquono .                                                             |                                                                      |                                |                               |
| Permis de conduire ? (pensez à l'avoir sur vous pendant l'événement)        |                                                                      |                                | Oui Non                       |
| arlez-vous une langue                                                       | autre que le francais ?                                              |                                | Anglais Espagnol Allemand     |
| 5                                                                           |                                                                      |                                | Italien Autre(s)              |
| otre niveau (Notions, M                                                     | oyen, Courant, Bilingue)                                             |                                |                               |
| Situation                                                                   |                                                                      |                                | Etudiant Actif Retraité Autre |
| Avez-vous déjà été bénévole à la VVX ?                                      |                                                                      |                                | Oui Non                       |
| 6i oui, quel poste avez-v                                                   | ous occupé ?                                                         |                                |                               |
| vez-vous des compéter<br>tc.)                                               | nces pouvant être mise au service de la VVX                          | ? (Menuisiers, bucheron, élec  | ctriciens,                    |
| vez-vous des contrainte<br>par exemple ne pas rest<br>végétarien ou autre)) | es particulières ?<br>ter debout, ne pas porter de charge lourde, ui | n régime alimentaire particuli | er Oui ONON                   |
| i oui lesquelles ?                                                          |                                                                      |                                |                               |

#### CLIQUEZ SUR L'ONGLET « VOS SOUHAITS ET DISPONIBILITÉS... », RENSEIGNEZ CETTE FICHE ET CLIQUEZ SUR « SUIVANT »

| eux vous connaître Vos souhaits et dis                                                                    | ponibilités Vos documents Enregistrer                                                           |           |
|----------------------------------------------------------------------------------------------------|-------------------------------------------------------------------------------------------------|-----------|
| /os souheits                                                                                              |                                                                                                 |           |
| Cochez le(s) poste(s) que vous aimeriez occup<br>lous essaverons au maximum de respecter votre souhait, m | ier<br>ais nous pourrons écalement vous proposer d'intervenir sur d'autres postes en complément |           |
| Provincia and a                                                                                           |                                                                                                 |           |
| Passer votre souris sur la r                                                                              | egie pour voir les missions                                                                     |           |
| REGIE SPORT SIGNALEURS                                                                                    | Vendredi 2h à Samedi 1h                                                                         |           |
| REGIE SPORT SITE DU GOULET                                                                                | Jeudi de 13h à 20h, vendredi de 2h à 24h et samedi 0h à 1h                                      |           |
| REGIE REPAS                                                                                               | Jeudi de 17h à 23h, Vendredi de 10h à 23h et Samedi de 10h à 23h                                |           |
| REGIE CULTURELLE                                                                                          | Jeudi de 8h30 à 22h, vendredi de 8h30 à 20h et Samedi de 7h30 à 21h30                           |           |
| REGIE BUVETTE                                                                                             | Jeudi 14h à 24h Vendredi de 10h à 24h et samedi de 8h à 24h                                     |           |
|                                                                                                    | Jeudi de 14h à 20h, vendredi de 2h à 1h (J+1) et samedi de 8h à 20h                             |           |
|                                                                                                    | Vendredi de 8h a 20h                                                                            |           |
| REGIE ECO-RESPONSABLE                                                                                     | Dimanche 8h a 12h                                                                               |           |
| Quand êtes-vous disponible ?                                                                              |                                                                                                 |           |
| Indiquez ici les dates auxquelles vous êtes d                                                             | sponibles                                                                                       |           |
|                                                                                                    |                                                                                                 |           |
| Jeudi 21 (8h-13h)                                                                                         | i 21 (13h-23h)                                                                                  |           |
| Vendredi 22 (2h- 8h) BESOIN + Vend                                                                        | redi 22 (8h - 16h) BESOIN+++ 🔍 Vendredi 22 (16h - 24h) BESOIN ++                                |           |
| Samedi 23 (12h - 18h)                                                                                     | edi 23 (18h - 24h)                                                                              |           |
| Dimanche 24 (8h - 12h)                                                                                    |                                                                                                 |           |
|                                                                                                    |                                                                                                 |           |
|                                                                                                    |                                                                                                 | Suivant > |

## CLIQUEZ SUR L'ONGLET « VOS DOCUMENTS », AJOUTEZ DES DOCUMENTS SI BESOINS ET CLIQUEZ SUR « SUIVANT »

#### Inscription bénévole - VVX BENEVOLES

| Mieux vous connaître Vos souhai s et disponibilite | Vos documents E registrer               |
|----------------------------------------------------|-----------------------------------------|
| Merci de télécharger ici votre photo (facultatif)  | Choisir un fichier Aucun fichier choisi |
|                                                    |                                         |

Si nécessaire, vous pouvez joindre ici les documents utile à votre inscription, par exemple copie de permis de conduire, diplômes, autorisation parentale, ...

Ajouter un fichier...

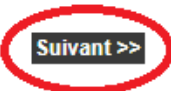

#### CLIQUEZ SUR L'ONGLET « ENREGISTRER », ACCEPTEZ LA CHARTE ET CLIQUEZ SUR « ENREGISTRER »

| Mieux vous connaître                                                                                                    | . Vos souhaits et disponibilités Vos documenta Enregistrer                                                                                                    |
|----------------------------------------------------------------------------------------------------|----------------------------------------------------------------------------------------------------|
| Nous vous remercions p<br>Cette fiche de candidatu                                                                       | our votre intérêt pour la Volvic VVX.<br>re nous permettra de mieux vous connaître et d'essayer de respecter au mieux vos souhaits.                                                                                                    |
| Avez-vous bien rempli la                                                                                                 | totalité des champs ?                                                                                                    |
| Avez-vous des remarque                                                                                                   | es, commentaires ou précisions à nous indiquer ?                                                                                                    |
|                                                                                                    |                                                                                                    |
| Pour tout renseignement<br>benevoles[at]volvic-vvx.c                                                                     | t, n'hésitez pas à contacter la VVX, de préférence par e-mail :<br>com.                                                                                                    |
| En étant bénévole, vous                                                                                                  | vous engagez à :                                                                                                    |
| <ul> <li>nous apporter vot</li> <li>respecter les disp</li> <li>agir avec honnête</li> <li>accepter l'éthique</li> </ul> | tre bonne humeur.<br>ponibilités convenues et, en cas de modification, prévenir l'organisation.<br>eté et sérieux, être attentif à votre état et votre attitude, de manière à assumer correctement les tâches qui vous seront confiées.<br>e de la course : le respect des personnes, le respect de la nature, le partage et la solidarité.                                               |
| accepte cette charte                                                                                                    | e Enregistre                                                                                                    |
| "Les informations recuei<br>données est l'organisate<br>Conformément à la loi "li<br>concornent que vous po              | llies font l'objet d'un traitement informatique destiné à vous informer sur vos missions, réaliser votre planning et vous contacter. Le destinataire de<br>ur de la VVX.<br>nformatique et libertés" du 6 janvier 1978 modifiée en 2004, vous bénéficiez d'un droit d'accès et de rectification aux informations qui vous<br>nuvez everer en vous adressant à benevoles ativolvic vou com |

#### CE MESSAGE S'AFFICHE POUR CONFIRMER VOTRE INSCRIPTION

#### **Inscription bénévole**

Votre demande d'inscription en tant que bénévole pour la VVX a bien été prise en compte. Néanmoins, s'il s'agit de votre 1ère inscription en tant que bénévole pour la VVX, pour la valider définitivement il faudra suivre le lien que nous venons de vous envoyer par email. En cas de problème, merci de contacter la VVX (benevoles[at]volvic-vvx.com)

#### VOUS RECEVREZ LE MESSAGE CI-DESSOUS SUR VOTRE BOITE MAIL. IL NE VOUS RESTE PLUS QU'À VALIDER EN CLIQUANT SUR LE LIEN

Inscription bénévole à la VVX Boîte de réception ×

noreply@livetrail.net <u>Se désabonner</u> À moi -

-

Candidature bénévole

Bonjour Romane GAY,

Nous avons bien reçu votre candidature pour être bénévole pour la VVX.

Pow cominer votre inscription, merci de cliquer sur le lien ci-dessous : <u>http://vvx.bene.livetrail.net/bene\_valid.php?id=163&key=17e62a15c9949f152dc8043ab36f9622</u> Si le lien ne marche pas, copiez le texte ci-dessous dans un navigateur : <u>http://vvx.bene.livetrail.net/bene\_valid.php?id=163&key=17e62a15c9949f152dc8043ab36f9622</u>

Voici les informations que vous nous avez fournies. Si vous constatez une erreur, merci de le signaler à la VVX (benevoles@volvicvvx.com).

#### Vous :

Romane GAY, vous êtes né le 27/09/1974 et vous êtes une femme Téléphone : 06778 355 Gsm : 06778 '855 Email : <u>christophe1.gay@gmail.com</u> Adresse : le bouquet / 63410 LOUBEYRAT / FR Taille TeeShirt : HXS

Votre Profil

Membre Association de la region : 1# (1\_precision#) Permis de conduire : Non Langues parlées : () Situation :#situation# Vous avez déjà été bénévole sur la VVX ? : Non Votre expérience en tant que bénévole : Compétences : # Contraintes particulières : Non,

Vos souhaits de poste : - REGIE SPORT SIGNALEURS------Vendredi 2h à Samedi 1h

## CE MESSAGE S'AFFICHE POUR OFFICIALISER VOTRE INSCRIPTION COMME BÉNÉVOLE A LA VVX

#### Inscription bénévole

Votre inscription en tant que bénévole à la VVX est bien enregistrée. Nous vous remercions de votre intérêt.

Nous reprendrons contact avec vous très prochainement pour vous donner plus de précisions sur les taches qui vous serons affectées. a bientôt,

l'équipe de la VVX

# MERCI

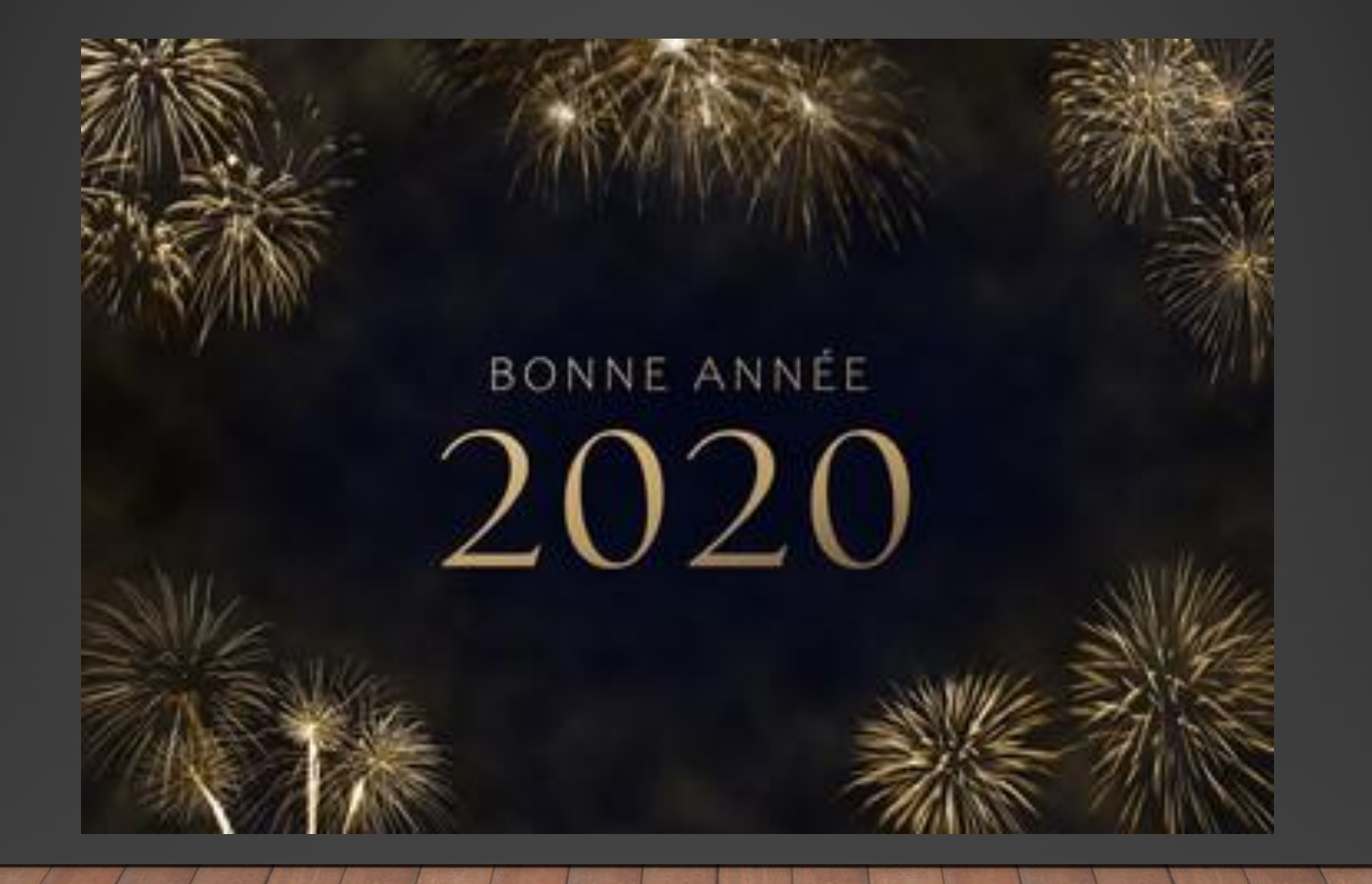